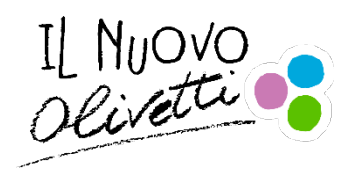

ISTITUTO d'ISTRUZIONE SUPERIORE "OLIVETTI" www.istitutoolivetti.it Viale Liberazione 25 – Colle Bellavista – 10015 IVREA (TO) tel. 0125/230013 - CF 84003890013 TOIS01200T@istruzione.it - TOIS01200T@pec.istruzione.it

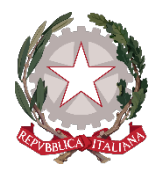

ALLEGATO CIRCOLARE n. 271

Ivrea 03-01-2022

## FAMIGLIE, STUDENTI, DOCENTI

## OGGETTO: ISTRUZIONI PAGAMENTI TASSE E CONTRIBUTI SU "PAGO IN RETE"

Si riportano di seguito le istruzioni per la procedura di pagamento delle tasse e contributi, da eseguire obbligatoriamente sulla piattaforma PAGO IN RETE del Ministero dell'Istruzione.

| Di | seguito | si | riporta | il | prospetto | dei | p | agamenti | richi | iesti | per | ľi | scrizion | e a | ciascuna | classe: |
|----|---------|----|---------|----|-----------|-----|---|----------|-------|-------|-----|----|----------|-----|----------|---------|
|    |         |    |         |    |           |     |   |          |       |       |     |    |          |     |          |         |

|                   | tassa di iscrizione e<br>frequenza (€ 21,17) | tassa di frequenza<br>(€ 15,13) | contributo<br>volontario (€<br>130,00) |
|-------------------|----------------------------------------------|---------------------------------|----------------------------------------|
| classe PRIMA      |                                              |                                 | Х                                      |
| classe SECONDA    |                                              |                                 | Х                                      |
| classe TERZA      |                                              |                                 | Х                                      |
| classe QUARTA     | Х                                            |                                 | Х                                      |
| classe QUINTA     |                                              | Х                               | Х                                      |
| 1° periodo SERALE | Х                                            |                                 | Х                                      |
| 2° periodo SERALE |                                              | X                               | Х                                      |
| 3° periodo SERALE |                                              | Х                               | Х                                      |

I contributi sono utilizzati per il pagamento dell'assicurazione, l'acquisto di materiale per le esercitazioni pratiche e per l'acquisto di attrezzature destinate al costante adeguamento dei laboratori dell'Istituto.

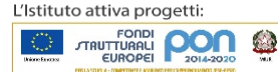

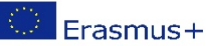

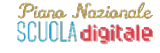

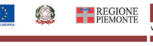

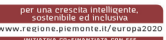

I versamenti vanno OBBLIGATORIAMENTE eseguiti mediante l'accesso alla piattaforma informatica **PAGO IN RETE** con la seguente procedura:

dal link (http://www.istruzione.it/pagoinrete) si arriva alla Home Page del sito, da cui effettuare l'ACCESSO (pulsante in alto a destra:
Mintero dell'Istruzion
PAGO IN RETE Servizio per i pagamenti telematici
COS'E COME ACCEDERE COME REGISTRARSI COSA PAGARE COME FARE PRESTATORI DEL SERVIZIO ASSISTENZA
Per un'amministrazione più moderna, più trasparente, più semplice

*2.* il LOGIN può avvenire tramite SPID (identità digitale) oppure con registrazione sul sito (username e password):

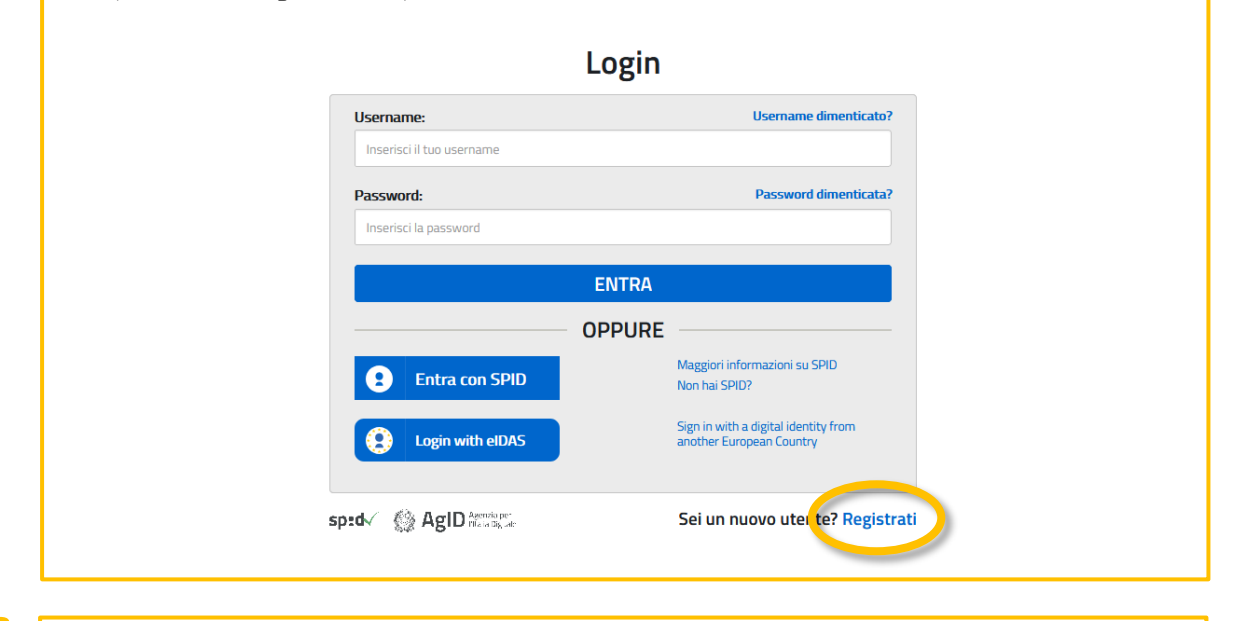

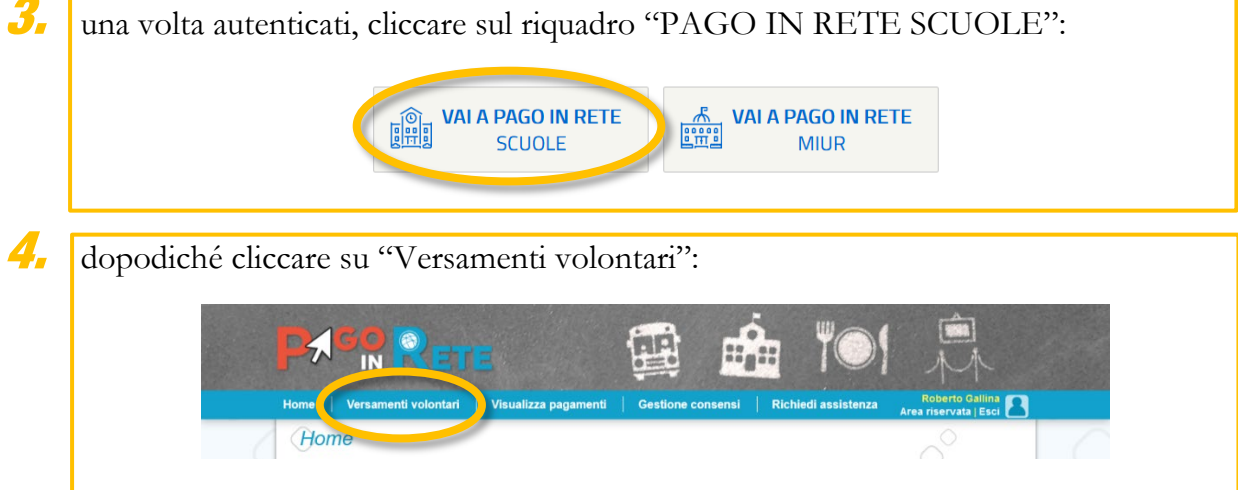

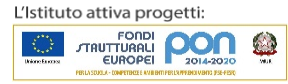

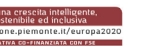

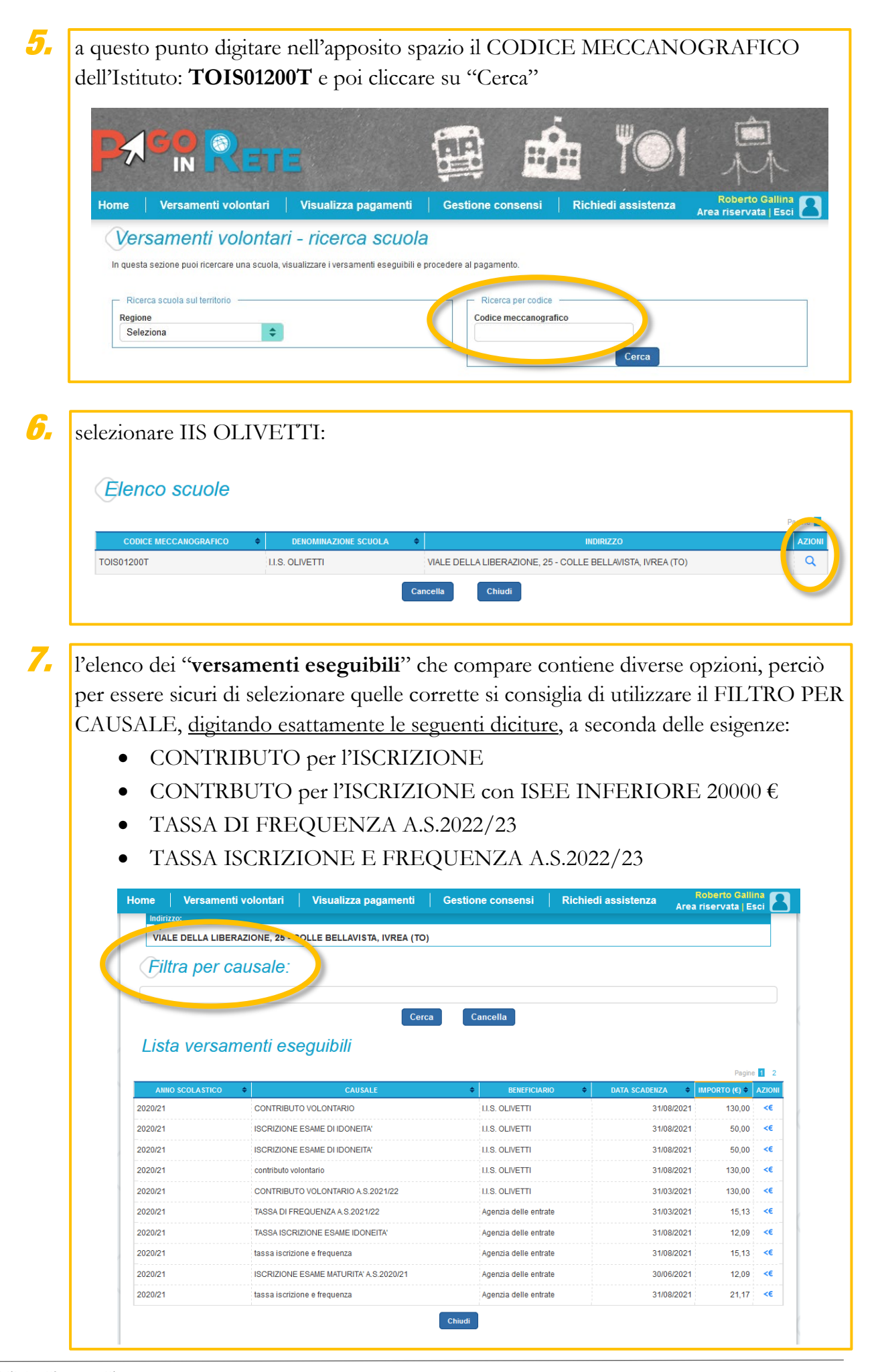

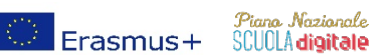

REGIONE PIEMONTE

er una crescita int sostenibile ed in una volta selezionato il pagamento, si giunge al CARRELLO, da cui si può scegliere il pagamento immediato con carta di credito, debito o altri metodi accettati, oppure scarica documento di pagamento, da stampare e portare nella propria Banca o in Posta per effettuare il pagamento allo sportello.

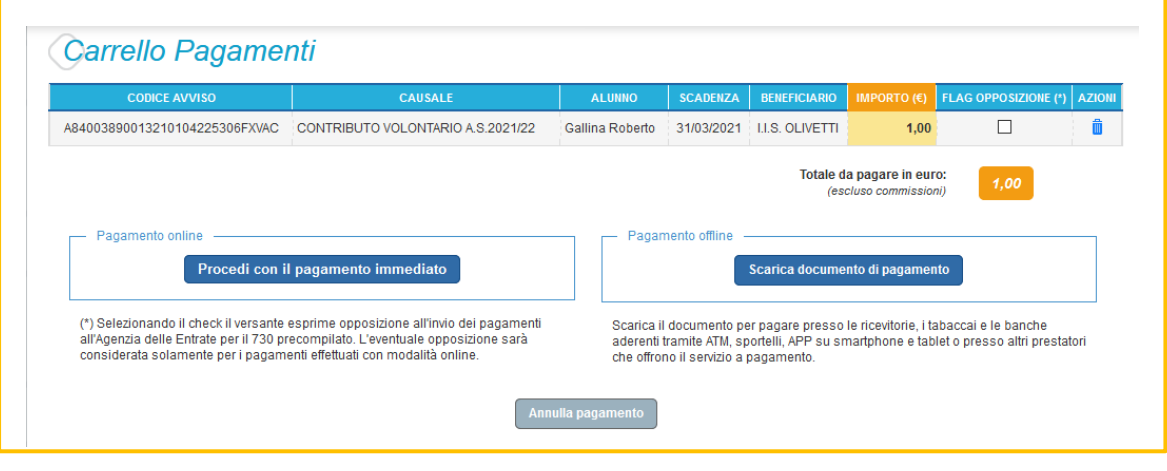

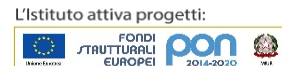

8.

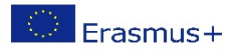

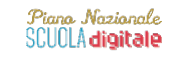

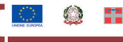

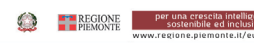